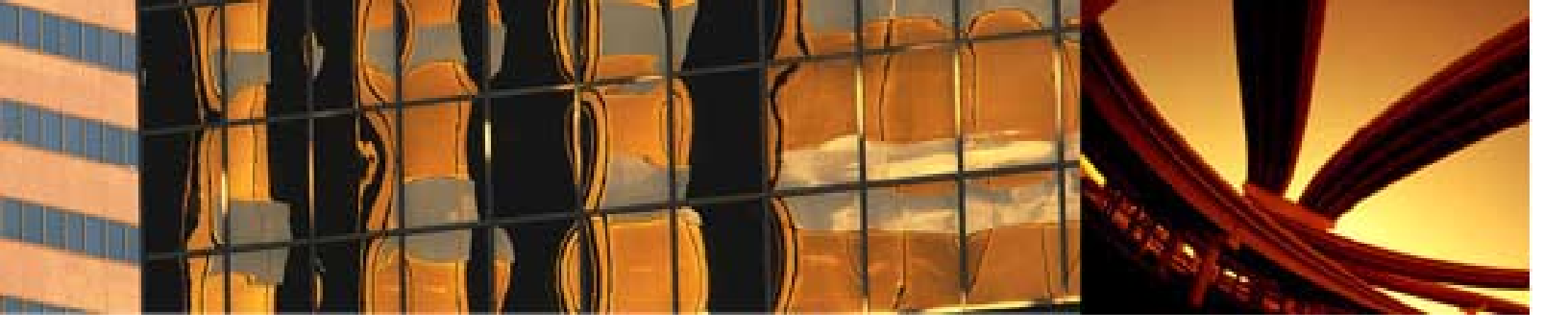

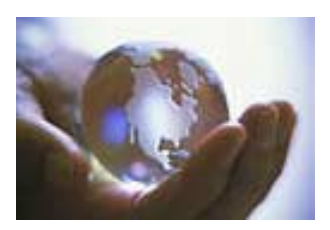

# **Real-estate Receivables**

Commercial Real Estate Automated Accounts Receivable Tracker

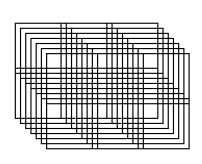

Raffel Systems System Design & Consulting Company Phil Raffel (602) 954-9099 praffel@raffelsystems.com www.raffelsystems.com

Real-estate Receivables Commercial Real Estate Automated Accounts Receivable Tracker

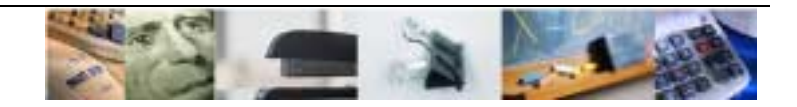

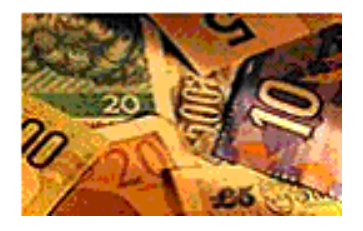

The solution for the complexities of real-estate sales receivables and payables.

Turn nundane accounting into serious marketing metrics. Graphically show how each division compares against the other. Modivate your sales force simply by showing them at the end of the month how everyone stands, quickly and accurately.

The Real-estate Receivables program automates the entire closing/billing/payable process for commercial real estate transactions. Real-estate Receivables was created specifically to bridge the gap where standard accounting systems leave off. Every effort has been made to limit the amount of data entry required to perfom the complex task of keeping track of real estate sales and payments.

Real-estate Receivables is network ready. The system can be used stand-alone for the use of one or a select group of accounting professionals -or- one system can be maintained from multiple offices.

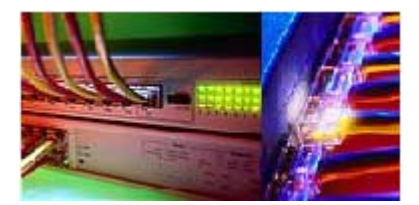

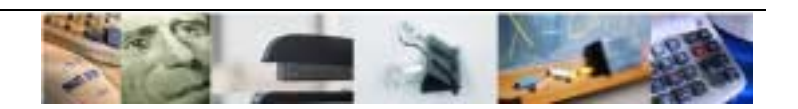

### **Transaction Information Screen**

This is the main screen for the system. This is the entry area for general "Deal" information. The selection criteria on this screen will affect the type of transaction reports printed for the specific "Deal". This is the main switch board for all other function with-in the system.

| <u>File</u> <u>E</u> dit <u>I</u> nput Scree | ins <u>R</u> eco | rds <u>H</u> | elp            |              |          |                     |                  |            |                     |
|----------------------------------------------|------------------|--------------|----------------|--------------|----------|---------------------|------------------|------------|---------------------|
| Receipts & Payments                          | <u>B</u> rokers  | A            | djustments     | Deal<br>Term | S        | Deal<br>Status      | A                | <u>D</u> A | Project<br>Location |
|                                              | Sel              | ler/Le:      | SSOF           | sor          |          | Billing Information |                  |            |                     |
|                                              |                  | прапу        | ACME 1         | ACME 1       |          | Company Name ACME 3 |                  |            |                     |
| Transaction Numbe                            | er               |              |                |              |          | Address             | 1919             | N. 29th W  | /ay                 |
| 0313960003                                   | Ad               | dress        | 3939 N. 26th P | lace         |          |                     | Phoer            | nix, AZ 8  | 5020                |
| Tranaction Date                              |                  |              | Phoenix, AZ a  | 5016         |          | Attention           | Jeff J           | ohnson     |                     |
| 3/13/99 Mar - '9                             | '99 Attention    |              | Bob Brown      |              |          | Co Listian          | ,<br>            |            | T                   |
| Deal Comments                                | Bun              | ord or       | 2000           |              | Co. Lis  |                     | Iransaction lype |            | on Type             |
|                                              |                  | CI/LC:       |                |              |          | • Yes               | O Lea            | ase O      | Consulting          |
|                                              | Co               | прапу        | ACME 2         |              |          | O No                | 💿 Sal            | le         |                     |
|                                              | Ad               | dress        | 2929 N. 27th V | Vay          | -        | Division            |                  | Clie       | ent Source          |
|                                              | _                |              | Phoenix, AZ 8  | 35020        |          | Industrial          |                  | Existing   | all                 |
| Add                                          | Att              | ention       | Jon Doe        |              |          | Land                |                  | Friend     |                     |
| _                                            |                  | ontion       | pointee        |              | J        | Lotting             |                  | Listina    |                     |
| Transaction # Sellor                         | r/Lessor         |              | Buyer/Lessee   | Dat          | e Billed | Total Billed        | Total Con        | sid E      | Balance Due         |
| 0313960003 ACM                               | E 1              |              | ACME 2         | 3/13         | 3/99     | \$50,000.00         | \$1,000,00       | 00.00      | \$5,000.00          |
|                                              |                  |              |                |              |          |                     |                  |            |                     |
|                                              |                  |              |                |              |          |                     |                  |            |                     |
|                                              |                  |              |                |              |          |                     |                  |            |                     |
|                                              |                  |              |                |              |          |                     |                  |            |                     |

The lower list box is used for selecting the current deal. To do a more intensive search use the search window.

#### Steps to entering a deal.

Enter a valid transaction number & date. The first four (4) characters are a sequential numbering, the last six (6) are the date the transaction is booked

Enter all general information for the "Deal" on this screen; Seller/Lessor, Buyer/Lessee, Billing, Listing, Type, Division and Client information.

The deal comments box is for general comments about the "Deal".

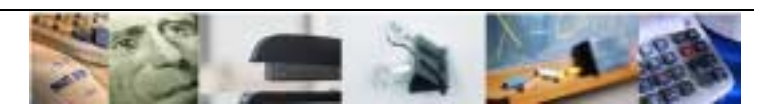

### Payments & Receipts

| Payments & Rea                                  | ceipts                                                      |                                                                    |                                                              |                                                   |                                                     |  |
|-------------------------------------------------|-------------------------------------------------------------|--------------------------------------------------------------------|--------------------------------------------------------------|---------------------------------------------------|-----------------------------------------------------|--|
| Total<br>Consideration                          | Total Billing                                               | \$50,000.00                                                        | AT \$45,000.00                                               | Receipts                                          |                                                     |  |
| \$1,000,000,00                                  | Amt Owe                                                     | d In                                                               | \$5,000.00                                                   | Date                                              | Amount                                              |  |
| Data Dillard                                    | Amt Owe                                                     | d Out                                                              | AT \$35,000.00                                               | 5/26/99                                           | \$45,000.00                                         |  |
| 3/13/99                                         | Het to Cor                                                  | mpany                                                              | \$5,000.00                                                   | * 5/26/99                                         | \$0.00                                              |  |
| Billing<br>Comments<br>(On Billing)             | Billing was revise                                          | Total                                                              | \$45,000.00                                                  |                                                   |                                                     |  |
|                                                 |                                                             |                                                                    | 1                                                            |                                                   |                                                     |  |
| Description                                     | - Deckerth                                                  | Deserve                                                            | to Outstate                                                  | Deserves                                          | to Harris                                           |  |
| Payments t                                      | o Broker(s)                                                 | Payments                                                           | to Outside                                                   | Payments                                          | to House                                            |  |
| Payments t<br>Date                              | o Broker(s)<br>Amount                                       | Payments<br>Date                                                   | to Outside<br>Amount                                         | Payments<br>Date                                  | to House<br>Amount                                  |  |
| Payments t<br>Date<br>5/26/99                   | Amount<br>\$5,000.00                                        | Payments<br>Date<br>5/26/99                                        | to Outside<br>Amount<br>\$35,000.00                          | Payments<br>Date<br>5/26/99                       | to House<br>Amount<br>\$5,000.00                    |  |
| Payments t<br>Date<br>5/26/99<br>► 5/26/99      | 0 Broker(s)<br>Amount<br>\$5,000.00<br>\$0.00               | Payments<br>Date<br>5/26/99<br>► 5/26/99                           | to Outside<br>Amount<br>\$35,000.00<br>\$0.00                | Payments<br>Date<br>5/26/99<br>► 5/26/99          | to House<br>Amount<br>\$5,000.00<br>0               |  |
| Payments t   Date   5/26/99   ▶ 5/26/99   Total | 0 Broker(s)<br>Amount<br>\$5,000.00<br>\$0.00<br>\$6,000.00 | Payments<br>Date<br>5/26/99<br>► 5/26/99<br>► 5/26/99<br>► 5/26/99 | to Outside<br>Amount<br>\$35,000.00<br>\$0.00<br>\$35,000.00 | Payments<br>Date<br>5/26/99<br>► 5/26/99<br>Total | to House<br>Amount<br>\$5,000.00<br>0<br>\$5,000.00 |  |

Total consideration, billing and date billed are logged on this screen. All payments & receipts are entered as the come in.

Amount Owed In/Out totals are transferred from the brokers screen (Next screen). If adjustments are made they will show in the totals.

#### **Payments to Brokers**

Payments to brokers are entered individually. Click on a new/existing payment entry to enter individual payment entries.

| 🖽 Payments to | Broker(s)   |                      |           |            |         | × |
|---------------|-------------|----------------------|-----------|------------|---------|---|
| Payment Head  | <u>er</u> . | Payments to Broker(s | <u>5)</u> |            |         |   |
| Transaction # | 0313960003  | Broker               |           | Amount     | Date    |   |
|               |             | Adame, Mark B.       | *         | \$1,000.00 | 9/25/99 |   |
| Paid:         | \$4,000.00  | Arnous, Steve H.     | -         | \$3,000.00 | 9/25/99 |   |
| Date:         | 9/25/99     | *                    | ٠         |            | 9/25/99 |   |
|               |             |                      |           |            |         |   |
|               |             |                      |           |            |         |   |
|               |             |                      | _         |            |         |   |
|               |             |                      |           | \$4,000.00 |         | • |
|               |             | Close                |           |            |         |   |
|               |             |                      |           |            |         | _ |

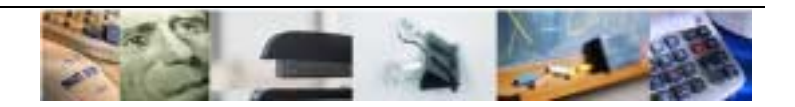

#### **Brokers**

| Park on Information                              |                                         |               |             |
|--------------------------------------------------|-----------------------------------------|---------------|-------------|
| proker Information                               |                                         |               |             |
|                                                  | House Broker                            | Amount Earned | Percentage  |
| House                                            | Edame, Mark B.                          | \$2,500.00    | 50.000%     |
| Broker(s)                                        | Alter, Bob C.                           | \$2,500.00    | 50.000%     |
| ,                                                | 14                                      | 1             |             |
|                                                  |                                         |               |             |
|                                                  |                                         |               |             |
|                                                  |                                         | \$5,000.00    |             |
| Outside                                          | Company Name                            | Person Name   |             |
| Broker(s)                                        | Address                                 | Phone Number  | Connicion   |
| [Droker(s)                                       | Jones Real Estate                       | Jim Jones     |             |
| ress Shift+TAB to move back<br>to prior record.  | 2234 E. Sheman Dr.<br>Phoenix, AZ 85016 | 212-3232      | \$40.000.00 |
|                                                  | Company Name                            | Person Name   |             |
| Referal(s)                                       | Address                                 | Phone Number  | Commision   |
| h concentral a                                   | 1                                       |               |             |
| Press Shift+TAB to move back<br>to prior record. |                                         |               | \$0.00      |
|                                                  | Close                                   |               |             |
|                                                  |                                         |               |             |

Each Broker from the house is logged into the system with individual totals. Total payable and percentages are calculated by the system.

Outside/Referrals are entered with all company information.

#### Adjustments

| Adjustments                             |                   |                                      |              |
|-----------------------------------------|-------------------|--------------------------------------|--------------|
| Description/Reason<br>for Adjustment(s) | The deal changed. | The original billing amount          | is different |
| Date of Last<br>Adjustment              | 5/25/99           |                                      |              |
| Original Billing<br>Amount              | \$50,000.00       | Original PMT to<br>Outside Broker(s) | \$40,000.00  |
| Revised<br>Billing Amount               | \$45,000.00       | Revised PMT to<br>Outside Broker(s)  | \$35,000.00  |
| Original Paid to<br>House Broker(s)     | \$5,000.00        | Original PMT to<br>Company (House)   | \$5,000.00   |
| Revised PMT to<br>House Broker(s)       | \$5,000.00        | Revised PMT to<br>Company (House)    | \$5,000.00   |
| Set to Zero                             |                   | <u>C</u> lose                        |              |

Anytime changes are made to totals that are not in the current month an adjustment must be made. Adjustments **<u>must only</u>** be made in this screen.

Describe the reason for the adjustment, date of the last adjustment and put in the revised totals. The original totals are populated by the system. Anytime an adjustment is made each item must show a value. For example: In the above screen the house broker and payable to house amounts are not adjusted. However, they must be noted in the revised amount with the same total.

**Real-estate Receivables** 

Commercial Real Estate Automated Accounts Receivable Tracker

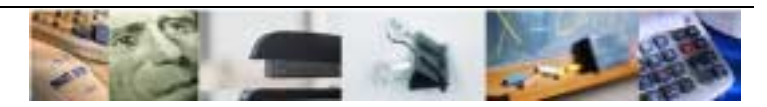

#### Terms

|                              | · · · <u> </u>                                                                  |
|------------------------------|---------------------------------------------------------------------------------|
| Terms Informat               | tion                                                                            |
| Terms<br>(On Billing)        | This is a sale of a Building at 2020 N. Central                                 |
| Terms<br>Comments            | Sale of 2020 N. Central 1/2 due at commencement of deal.<br>1/2 due in 6 months |
| Free Rent                    | NÅ,                                                                             |
| Expense<br>Stop              | NA,                                                                             |
| Lease Expira                 | tion                                                                            |
| Effective Rat                | ie \$0.00                                                                       |
| Rate Descrip<br>(On Billing) | tion                                                                            |
| Parking                      |                                                                                 |
| Square Feet                  | 100,000                                                                         |
| Acres                        | 0.000                                                                           |
| Size<br>Comments             |                                                                                 |
|                              | Close                                                                           |

The Terms information screen tracks the general rate information about the deal.

Lease expiration is used to trigger the Lease Expense 6-month report. As the lease gets close to expiring, house brokers can be notified.

| iale Status           |     |     |      | Lease Status         |     |     |      | Consulting Status    |     |     |
|-----------------------|-----|-----|------|----------------------|-----|-----|------|----------------------|-----|-----|
| Deal Item             | Yes | No  | Open | Deal Item            | Yes | No  | Open | Deal New             | Yes |     |
| Fully Exc. Contract   | C   | •   |      | Fully Excuted Lease  | 0   | •   |      | Centrad              |     | -   |
| Initialed             | æ   | 0   |      | Initialed            | 0   |     |      | Contract             |     |     |
| Toxic Dischargers     | G   | C   |      | Toxic Discilarers    | C   | (F) |      | Inteled              | 0   | _   |
| Purchase Agreent      | C   | 0   |      | Public Relations Rpt | C   | •   |      | Copy of Billing      | 0   | - ( |
| Escrow Sheet          | G   | C   |      | Copy of Billing      | C   | 6   |      | Copy of Deposit Slip | 0   | (   |
| Setement Sheets       | С   | 0   |      | Copy of Deposit Slip | 0   |     |      | Copy of Checks       | 0   | (   |
| Public Relations Rpt. | (F  | С   |      | Copy of Checks       | 0   | 0   |      | Copy Final Memo      | C   | (   |
| SQ.Rem. Regul.        | C   | 6   |      | Copy Final Memo      | C   | •   |      | DEAL COMPLETE        | C . | 6   |
| Capy of Billing       | С   | (C) |      | Copy of Listing Agr. | 0   | •   | 0    | DEAL COMPLETE        | _   |     |
| Copy of Deposit Slip  | (F  | С   |      | DEAL COMPLETE        | 0   | æ   | — i  | Close                | 1   |     |
| Capy of Checks        | C   | •   |      |                      |     |     |      |                      |     | _   |
| Copy Final Memo       | G.  | C   |      |                      | use |     |      |                      |     |     |
| Copy of Listing Agr.  | С   | (F  | 0    |                      | _   | _   |      |                      |     |     |
| DEAL COMPLETE         | С   | e   |      |                      |     |     |      |                      |     |     |
| <u>C</u> )            | ose |     |      |                      |     |     |      |                      |     |     |

A different status box will be displayed depending on the type of "Deal". Information for these screens will be displayed on the Deal Memorandum. Any "Deal" that is not marked 'DEAL COMPLETED' will show on the Open Deal monthly report.

#### Real-estate Receivables Commercial Real Estate Automated Accounts Receivable Tracker

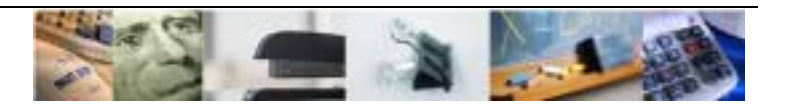

# Deal Status

| ADA Information          | ADA Information                                              |                                       |
|--------------------------|--------------------------------------------------------------|---------------------------------------|
| Information for American | Mail Address for<br>ADA Letter                               | 1919 N. 29th Way<br>Phoenix, AZ 85016 |
| disclaimer letter.       | Dear field on ADA<br>Letter                                  | Mike                                  |
|                          | Project Alias<br>(If the project name<br>is different on the |                                       |
|                          | ADA Letter)                                                  | Close                                 |
|                          |                                                              |                                       |

# **Project Information**

General information for the project.

| Project Info | rmation        |               |  |
|--------------|----------------|---------------|--|
| Name         | 20th @ Central |               |  |
| Address      |                |               |  |
|              | Phoenix        | AZ 85025      |  |
|              |                | <u>C</u> lose |  |
|              |                |               |  |

## Reports

To open the report window: press the printer button or select print from the file menu. Use the drop down selection to select the type of report at the top of the Reports Menu.

| Report Menu         | •                                                                                          |  |  |  |  |  |  |  |
|---------------------|--------------------------------------------------------------------------------------------|--|--|--|--|--|--|--|
| Report Type Transac | port Type Transaction <u>Close</u>                                                         |  |  |  |  |  |  |  |
| ADA Letter          | American Disabilities Act disclaimer                                                       |  |  |  |  |  |  |  |
| Billing             | Deal invoice                                                                               |  |  |  |  |  |  |  |
| Deal Memorandum     | Overview of Deal                                                                           |  |  |  |  |  |  |  |
| Deal Recap          | Detailed overview of a transaction to<br>accompany a check for HOUSE broker(s).            |  |  |  |  |  |  |  |
| Deal Recap Outside  | Transaction summary information to accompany a check for OUTSIDE broker(s) or Referral(s). |  |  |  |  |  |  |  |
| Current Report: ADA | _etter                                                                                     |  |  |  |  |  |  |  |
| Transactio          | Transaction 0313960003                                                                     |  |  |  |  |  |  |  |
| <u>P</u> rint       | Print Pre <u>v</u> iew                                                                     |  |  |  |  |  |  |  |

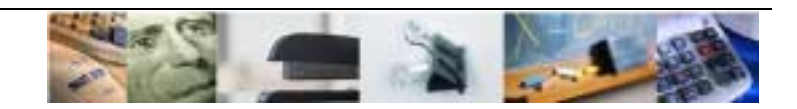

#### Search Window

| -  |                                | м               | licrosoft Access   | - [Transactio         | on Informatio          | n]             | ▼ \$                        |
|----|--------------------------------|-----------------|--------------------|-----------------------|------------------------|----------------|-----------------------------|
| •  | <u>F</u> ile <u>E</u> dit      | Input Scree     | ns <u>R</u> ecords | <u>H</u> elp          |                        |                | \$                          |
|    | <u>R</u> eceipts &<br>Payments | <u>B</u> rokers | Adjustments        | Deal<br><u>T</u> erms | Deal<br><u>S</u> tatus | ADA            | Project<br><u>L</u> ocation |
| П  | -                              |                 |                    | Search Wind           | ow                     |                |                             |
| Ľ  | Transaction #                  | Sellor/Lessor   | Buyer/Lessee       | Date Billed           | Total Billing          | Total Consid   | Balance Due 🔺               |
| 1  | 0228941256                     | Deal 1          | Deal 2             | 2/28/94               | \$125,000.00           | \$3,000,000.00 | \$0.00                      |
|    | 0215941255                     | Deal 1          | Deal 2             | 2/15/94               | \$90,000.00            | \$3,000,000.00 | \$90,000.00                 |
|    | 0129941254                     | Deal 1          | Deal 2             | 1/29/94               | \$30,000.00            | \$1,000,000.00 | \$0.00                      |
|    | 0128941253                     | Deal 1          | Deal 2             | 1/28/94               | \$8,000.00             | \$150,000.00   | \$8,000.00                  |
| ų  | 0115941251                     | Deal 1          | Deal 2             | 1/15/94               | \$2,000.00             | \$400,000.00   | \$1,000.00                  |
| De | 0101941250                     | Deal 1          | Deal 2             | 1/1/94                | \$5,000.00             | \$100,000.00   | \$2,500.00 -                |
|    | Double click of                | n field to      | 6                  | to Current [          | lecord                 |                | Cancel                      |
| 0  | open search v                  | vindow.         | <u>u</u>           | to current H          | ecora                  |                |                             |
| 01 | 28941253 De                    | eal 1           | Deal 2             | 1/28/94               | \$8,000.00             | \$150,000.00   | \$8,000.00                  |
| 01 | 15341251 De                    | eal 1           | Deal 2             | 1/1/94                | \$5.000.00             | \$100.000.00   | \$2.500.00                  |
| F  | orm View                       |                 |                    |                       |                        |                | NUM OVR                     |

After adding several transactions it can become difficult to find individual transactions. Using the search window can make the task much easier. To search for a name within the search window double click on the field.

### Adding Transactions

| -                         |                  | Mi         | crosoft Access              | s - [Transactio       | n Informatior          | 1]             |                           | - +      |
|---------------------------|------------------|------------|-----------------------------|-----------------------|------------------------|----------------|---------------------------|----------|
| □ <u>F</u> ile <u>E</u> o | dit <u>I</u> npu | it Screen  | ıs <u>R</u> ecords          | <u>H</u> elp          |                        | -              |                           | ¢        |
| Receipts & Payments       | <u>B</u> ro      | kers a     | Adjustments                 | Deal<br><u>T</u> erms | Deal<br><u>S</u> tatus | ADA            | Projec<br><u>L</u> ocatio | xt<br>on |
| Seller/Le                 |                  |            |                             | New Transact          | ion                    | hation         |                           |          |
|                           |                  | Compan     |                             |                       |                        | me Security C  | entral                    | _        |
| Transaction               | Number           |            | number.                     | uansacuon             | <u> </u>               | One Thom       | as                        |          |
| 01159412                  | 251              | Address    | <b></b>                     |                       | Cancel                 | Phoenix, A     | Z 85020                   |          |
| Tranaction                | Date             |            | 1 he last num<br>0228941256 | iber was              |                        | Nancy          |                           | _        |
| 1/15/94 J                 | lan - '94        | Attention  | 1                           | •                     |                        | ,<br>Tran      | eaction Type              |          |
| Deal Commer               | nts              | Buyer/Le   |                             |                       |                        |                | saction Type              |          |
|                           |                  | Compan     |                             |                       |                        | Lease          | 💛 Consulti                | ng       |
|                           |                  | Compan     | 1                           |                       |                        | ∪ Sale         |                           |          |
|                           |                  |            |                             |                       |                        | pn             | Client Source             | a        |
|                           |                  | Address    |                             |                       |                        | Ex             | isting Client             | +        |
|                           |                  |            | L                           |                       |                        | <u>F</u> ri    | end                       |          |
| <u>A</u> dd               |                  | Attention  | Christine Kipper            | r                     | Office                 | → Lis<br>Ne    | ting<br>w Client          | +        |
| Transaction #             | Sellerit ee      |            | Burner 4 access             | Data Billas           | Total Billord          | Total Canaid   | Relence Due               |          |
| 0228941256                | Deal 1           | 501        | Duyer/Lessee                | 2/28/94               | \$125,000,00           | \$3,000,000,00 | \$0.00                    | -1-      |
| 0215941255                | Deal 1           |            | Deal 2                      | 2/15/94               | \$90,000,00            | \$3,000,000,00 | \$90,000,00               |          |
| 0129941254                | Deal 1           |            | Deal 2                      | 1/29/94               | \$30,000.00            | \$1.000.000.00 | \$0.00                    |          |
| 0128941253                | Deal 1           |            | Deal 2                      | 1/28/94               | \$8,000.00             | \$150,000.00   | \$8,000.00                |          |
| 0115941251                | Deal 1           |            | Deal 2                      | 1/15/94               | \$2,000.00             | \$400,000.00   | \$1,000.00                |          |
| 0101941250                | Deal 1           |            | Deal 2                      | 1/1/94                | \$5.000.00             | \$100.000.00   | \$2.500.00                |          |
| Press the {EN1            | FER) key to      | open the A | Add Screen                  |                       |                        |                | NUM                       | OVR      |

To add a transaction press the ADD button or select new from the records menu. Enter a 10 digit transaction number and press 'OK'.

Real-estate Receivables Commercial Real Estate Automated Accounts Receivable Tracker

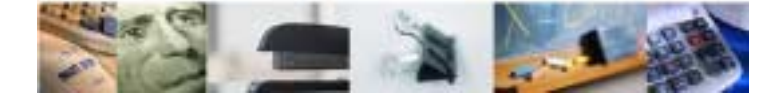

#### Calculator

| 🛥 🔰 Microsoft Access - [Transaction Information] 🔹 🔹 |                    |                |                |                              |          |              |                    |                        |                           |            |                   |                          |          |  |
|------------------------------------------------------|--------------------|----------------|----------------|------------------------------|----------|--------------|--------------------|------------------------|---------------------------|------------|-------------------|--------------------------|----------|--|
| <u> </u>                                             | lit <u>I</u> np    | ut Scre        | ens            | <u>R</u> eco                 | ords     | <u>H</u> elp |                    |                        |                           |            |                   |                          | \$       |  |
| Receipts & Brokers A Payments                        |                    |                | Ag             | justments Deal <u>T</u> erms |          |              | De<br><u>S</u> tat | Deal<br><u>S</u> tatus |                           | <u>D</u> A | Projec<br>Locatio | t<br>in                  |          |  |
| a 🗗 🛤                                                |                    | Seller/Lessor  |                |                              |          |              |                    |                        | Billing Information       |            |                   |                          |          |  |
|                                                      |                    | Company Deal 1 |                |                              |          |              |                    |                        | any Name Security Central |            |                   |                          |          |  |
| Transaction I                                        | Transaction Number |                | Edit View Help |                              |          |              |                    |                        | ss One Thomas             |            |                   |                          |          |  |
| 01159412                                             | 0115941251         |                |                | VIEW                         | neih     |              |                    |                        | Phoenix A7.85(            |            |                   | 35020                    | -1       |  |
| Tranaction Date                                      |                    | AO             |                |                              |          |              |                    | 0.                     | ion                       | Nanc       | v                 | .0020                    | -11      |  |
| 1/15/94 J                                            | an - '94           | Att            |                | <u> </u>                     |          |              | · · · · ·          |                        |                           | 1.10110    | ,                 |                          | _        |  |
|                                                      |                    |                | С              | CI                           | ΕĮΙ      | Back         |                    |                        | ting                      |            | Transac           | tion Type                |          |  |
| Deal Commen                                          | ts                 | H              | 10             | 7                            |          |              |                    |                        | es                        | 🔍 Le       | ase (             | 🗅 Consultir              | ng       |  |
|                                                      |                    | Co             | MC .           |                              | U.       | a            |                    | sqr                    | 0                         | O Sa       | le                |                          |          |  |
|                                                      |                    |                | AD.            |                              | 5        | 6            | *                  | %                      | Divisi                    | on         | C                 | lient Source             |          |  |
|                                                      |                    |                |                |                              | <u> </u> |              | <u> </u>           |                        | hent                      | +          | Existin           | a Client                 |          |  |
|                                                      |                    |                | AS .           | 1                            | 2        | 3            | -                  | 11×                    |                           |            | Friend            |                          | ΗL.      |  |
| <u>A</u> dd                                          |                    | Att            |                |                              | _        |              |                    |                        | _                         | +          | Listing           | l<br>Tiont               | •        |  |
|                                                      |                    | чr,            | <b>/+</b>      | 0                            | +}-      | Ι.           | +                  | =                      |                           |            | THEOUT            | JUERU                    | 픧        |  |
| Transaction #                                        | Sellor/Les         | ssor           |                | <u> </u>                     | <u> </u> | <u> </u>     | <u> </u>           | $\sim$                 | ed                        | Total Con: | sid               | Balance Due              | <b>_</b> |  |
| 0228941256                                           | Deal1              |                |                | D 10                         |          |              | N.E.D.4            |                        | 0.00                      | \$3,000,00 | 0.00              | \$U.UU<br>***            |          |  |
| 0215941255                                           | Deal1              |                |                | Deal 2                       |          | 2            | /15/94             | \$90,00                | 0.00                      | \$3,000,00 | 0.00              | ⊅ອບ,ບບບ.UU<br>©ວ.ວວ      |          |  |
| 0129941254                                           | Deal1              |                |                | Deal 2                       |          | 1            | 129/94             | \$30,00                | 0.00                      | \$1,000,00 | 0.00              | ΦU.UU<br>ΦΟ.ΟΟΟ.ΟΟ       |          |  |
| 0128941253                                           | Deal1              |                |                | Deal 2                       |          |              | 128194<br>M 6494   | \$8,000<br>#2,000      | 1.00                      | \$150,000. | .00               | \$8,UUU.UU<br>\$4,999,99 |          |  |
| 0101041251                                           | Deal 1             |                |                | Deal 2                       |          | 1            | /15/54<br>/1./04   | 92,000<br>95,000       |                           | \$100,000  | 00                | \$1,000.00<br>\$2,600.00 | •        |  |
| 0101341230                                           | DearT              |                |                | Deal 2                       |          |              | /1/34              | 100.000                | .00                       | 10100.000  | .00               | JZ.300.00                |          |  |
| Calculator (Ctrl                                     | C to Copy          | Result)        |                |                              |          |              |                    |                        |                           |            |                   | NUM                      | OVR      |  |

Press the calculator button and you get a calculator. What a deal!

## Quick Look

| 🗢 Microsoft Access - [Transaction Information] 🔹 ¢ |                   |                  |             |                        |                 |              |                               |                        |                       |            |                     |            |     |
|----------------------------------------------------|-------------------|------------------|-------------|------------------------|-----------------|--------------|-------------------------------|------------------------|-----------------------|------------|---------------------|------------|-----|
| - <u>F</u> i                                       | le <u>E</u> o     | lit <u>I</u> npu | it Screen   | ıs İ                   | <u>R</u> ecords | <u>H</u> elp | )                             |                        |                       |            |                     |            | \$  |
| Receipts &<br>Payments Brokers Adjustmen           |                   |                  |             | tments                 | I               | Deal<br>erms | De<br><u>S</u> ta             | Deal<br><u>S</u> tatus |                       | <u>D</u> A | Project<br>Location |            |     |
| Company                                            |                   |                  | ssor        | sor                    |                 |              |                               | Billing Information    |                       |            |                     |            |     |
|                                                    |                   |                  | <b>y</b> De | Deal 1                 |                 |              | Company Name Security Central |                        |                       |            |                     |            |     |
| Trans                                              | saction           | Number           |             |                        |                 |              |                               | Addr                   | Address One Thoma     |            |                     | s          |     |
| 0                                                  | )1159412          | 251              | Address     | 30                     | 01 E. Camelha   | ack Si       | iite 150                      |                        |                       | Phoer      | nix, AZ 85          | 5020       |     |
| Tr <sub>a</sub>                                    | naction           | Date             | Hudrooo     | Ph                     | oenix A.7 85    | 016          |                               | <u> </u>               |                       | blama      |                     |            |     |
| Quick Look                                         |                   |                  |             |                        |                 |              |                               |                        |                       |            |                     |            |     |
| <u>'</u>                                           | Start             | of period        |             |                        | Total           | {Tra         | nsaction D                    | ate}                   | Payme                 | nts to {   | Paymer              | nt Date}   |     |
| Deal                                               | End c             | of period        |             |                        |                 | · ·          |                               | <u> </u>               |                       |            |                     |            | g   |
| <u>R</u> un Quick Look                             |                   |                  |             | Billings Consideration |                 |              | Outside                       |                        |                       |            |                     |            |     |
|                                                    | <u>Close</u>      |                  |             |                        |                 |              |                               |                        |                       |            |                     |            |     |
| Add                                                |                   |                  | Attention   | n Ch                   | ristine Kipper  |              |                               | Offic                  | e<br>wol              | +          | Listing<br>New Cl   | ient       | ∎   |
| Transa                                             | action #          | Sellor/Les       | sor         | Buy                    | yer/Lessee      |              | Date Billed                   | Total B                | Billed                | Total Cons | sid B               | alance Due | +   |
| 02289                                              | 41256             | Deal 1           |             | Dea                    | al 2            |              | 2/28/94                       | \$125,0                | 00.00                 | \$3,000,00 | 0.00 \$             | 0.00       |     |
| 02159                                              | 0215941255 Deal 1 |                  | Dea         | Deal 2                 |                 | 2/15/94      | \$90,0                        | 00.00                  | \$3,000,00            | 0.00 \$    | 90,000.00           |            |     |
| 0129941254 Deal 1                                  |                   | Dea              | Deal 2      |                        | 1/29/94         | \$30,0       | 00.00                         | \$1,000,00             | 0.00 \$               | 0.00       |                     |            |     |
| 0128941253 Deal 1 D                                |                   | Dea              | Deal 2      |                        | 1/28/94         | \$8,000.00   |                               | \$150,000.             | §150,000.00 \$8,000.0 |            |                     |            |     |
| 01010                                              | 41251<br>44.250   | Deal 1           |             | De                     | al 2<br>J 2     |              | 1715/94                       | \$5,00                 | 0.000                 | \$400,000  | 00 \$               | 2,500,00   | •   |
| 01019                                              | 41230             | DearT            |             | Dea                    | ai 2            |              | 171734                        | 100.661                | 0.00                  | aroo.000.  | 00 5                | 2.300.00   |     |
| Form \                                             | /iew              |                  |             |                        |                 |              |                               |                        |                       |            | N                   | IUM 🗌      | OVB |

The Quick Look allows a for a quick summation of important totals in the system.

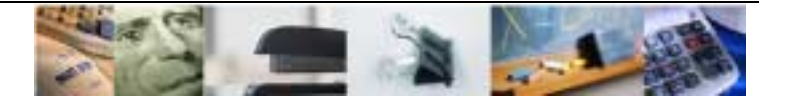

Commercial Real Estate Automated Accounts Receivable Tracker

### Utilities

The utilities allow for the addition/editing of company information, brokers, divisions, and client source.

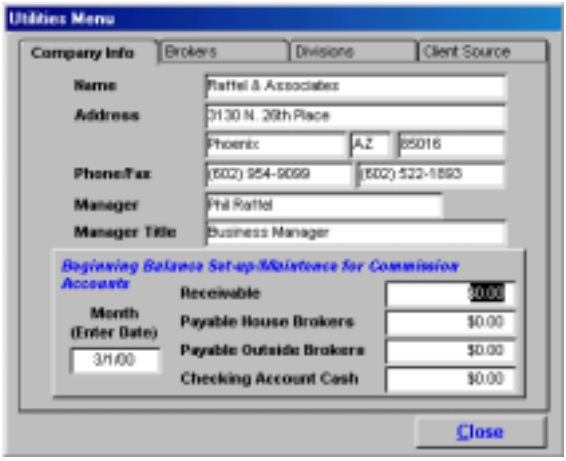

| tilities Menu |           |          |              |              |
|---------------|-----------|----------|--------------|--------------|
| Brokers       | Divisions |          | Tient Source | Company Into |
| Name          |           | Initials | Title        |              |
| 2 Phil Rottel |           | PCR      | President    |              |
| *             |           |          |              |              |
|               |           |          |              |              |
|               |           |          |              |              |
|               |           |          |              |              |
|               |           |          |              |              |
|               |           |          |              |              |
|               |           |          |              |              |
|               |           |          |              |              |
|               |           |          |              |              |
|               |           |          |              |              |
|               |           |          |              |              |
|               |           |          |              | -            |
|               |           |          |              | Character 1  |
|               |           |          |              | Close        |

Company

**Brokers** 

| iliies I | Menu     |               |              |         |  |  |
|----------|----------|---------------|--------------|---------|--|--|
| Divisio  | X16      | Client Source | Company Into | Brokers |  |  |
|          | Divis    | tion Name     |              | -       |  |  |
| •        | Indus    | trial         |              |         |  |  |
|          | Indus    | trial Land    |              |         |  |  |
|          | Inves    | tment.        |              |         |  |  |
|          | Land     |               |              |         |  |  |
|          | Office   |               |              |         |  |  |
|          | Referral |               |              |         |  |  |
|          | Retai    | 1             |              |         |  |  |
| *        |          |               |              |         |  |  |
|          |          |               |              | -       |  |  |
|          |          |               |              | Close   |  |  |

| Client Source   | Company Info | Brokers | Divisions |     |
|-----------------|--------------|---------|-----------|-----|
| Source Desc     | ription      |         |           |     |
| Cold Call       |              |         |           |     |
| Existing Client |              |         |           |     |
| Friend          |              |         |           |     |
| Listing         |              |         |           |     |
| New Client      |              |         |           |     |
| Outside Broke   | r            |         |           |     |
| Previous Client | t.           |         |           | -1  |
| Reterval        |              |         |           |     |
| Sign Call       |              |         |           | -   |
| Unknown         |              |         |           | -   |
| *               |              |         |           |     |
| _               |              |         |           | -   |
|                 |              |         |           |     |
|                 |              |         |           | . 2 |

Divisions

**Client Source** 

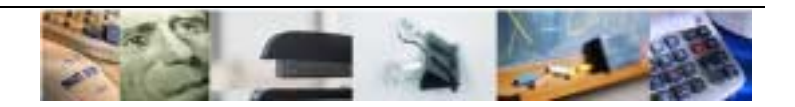

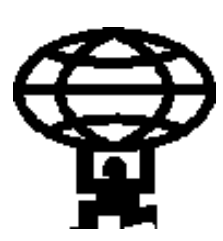

### **Reporting Power**

The real power of the system is at the end of the month. The Commission Receivable/Payable Summary report shows where you are at the end of every month. Everything that was earned, money received and paid. Each line of the summary report ties back to a detail report to back-up the numbers. Modivate your sales force simply by showing them at the end of the month how everyone stands, quickly and accurately.

| Report                                     | Description                                                                          |
|--------------------------------------------|--------------------------------------------------------------------------------------|
| 02, 07, 12 - Adjustments                   | Adjustments made to deals during the specified time period                           |
| 03 - Commission Receivable                 | Commission Receivable (Billed) during the specified time period                      |
| 03, 08, 13 - Billings                      | Billing Detail - 3, 8, 13. Billings during the specified time period                 |
| 03, 08, 13 - Billings w/o Detail           | Billing Detail - 3, 8, 13. Billings during the specified time period                 |
| 04 - Commission Received                   | Commissions Received during the specified time period                                |
| 08 - Commission Payable House<br>Brokers   | New Payable Commission to House Brokers during the specified time period             |
| 09 - Payments                              | Commission Paid to house brokers during the specified time period                    |
| 13 - Commission Payable Outside<br>Brokers | Commission payable to outside brokers and referrals during the specified time period |
| 14 - Payments                              | Commission Paid to house brokers and referals during the specified time period       |
| 20 - Payments to House                     | Payments to House                                                                    |
| Billing Summary                            | One page summary of commission earned by division                                    |
| Commission Receivable/Payable<br>Summary   | Commission Receivable and Payable Summary                                            |
| Deal Worksheet                             | Worksheet used for finding balance errors in system                                  |
| Lease Exp - 6 Month                        | Deals with Lease Expiration in the next 6 months.                                    |
| Posting Summary                            | One page summary of commission billed by division                                    |
| Receipts Summary                           | One page summary of commission received by division                                  |
| ADA Letter                                 | American Disabilities Act disclaimer                                                 |
| Billing                                    | Deal invoice                                                                         |
| Deal Memorandum                            | Overview of Deal                                                                     |
| Deal Recap                                 | Detailed overview of a transaction to accompany a check to a house broker            |
| Deal Recap Outside                         | Transaction summary information to accompany a check to an outside briker            |
| Broker Paid Report                         | Detailed summary of HOUSE broker deals                                               |
| House Broker Report                        | Detailed summary of HOUSE broker deals                                               |
| Open Deal Files                            | List of open transaction files                                                       |
| Comparables                                | Market Rate comparisons by division                                                  |
| Commission Payable House Brokers           | Commission Payable House Brokers                                                     |
| Commission Payable Outside<br>Brokers      | Commission Payable Outside Brokers                                                   |

#### **Real-estate Receivables**

Commercial Real Estate Automated Accounts Receivable Tracker

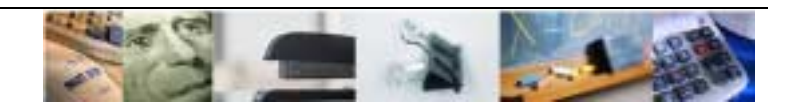